| Connaissance | Représentation structurelle: modélisation du réel                                                                                   |  |  |
|--------------|----------------------------------------------------------------------------------------------------|--|--|
| Capacité     | Créer une représentation numérique d'un objet technique<br>simple avec un logiciel de conception assistée par ordina-<br>teur.      |  |  |
| Activité:    | Observation d'une pièce virtuelle, recherche de ses mesu-<br>res et enfin utilisation de Solidworks pour redessiner cette<br>pièce. |  |  |

1- A partir de votre cahier de textes, utilisez le bouton droit de votre souris pour enregistrer dans votre lecteur réseau le fichier « caisson boitier électrique ».

OUATRIÈME

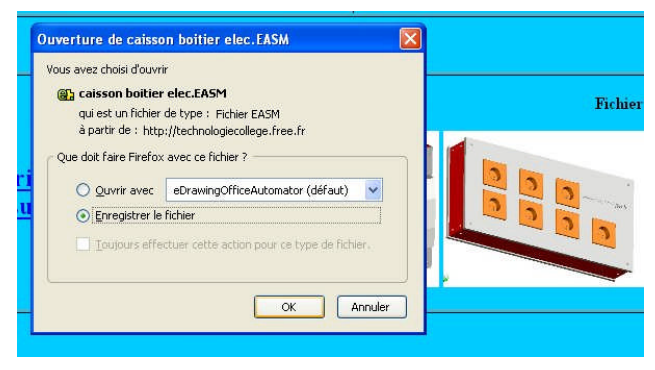

PAGE 1

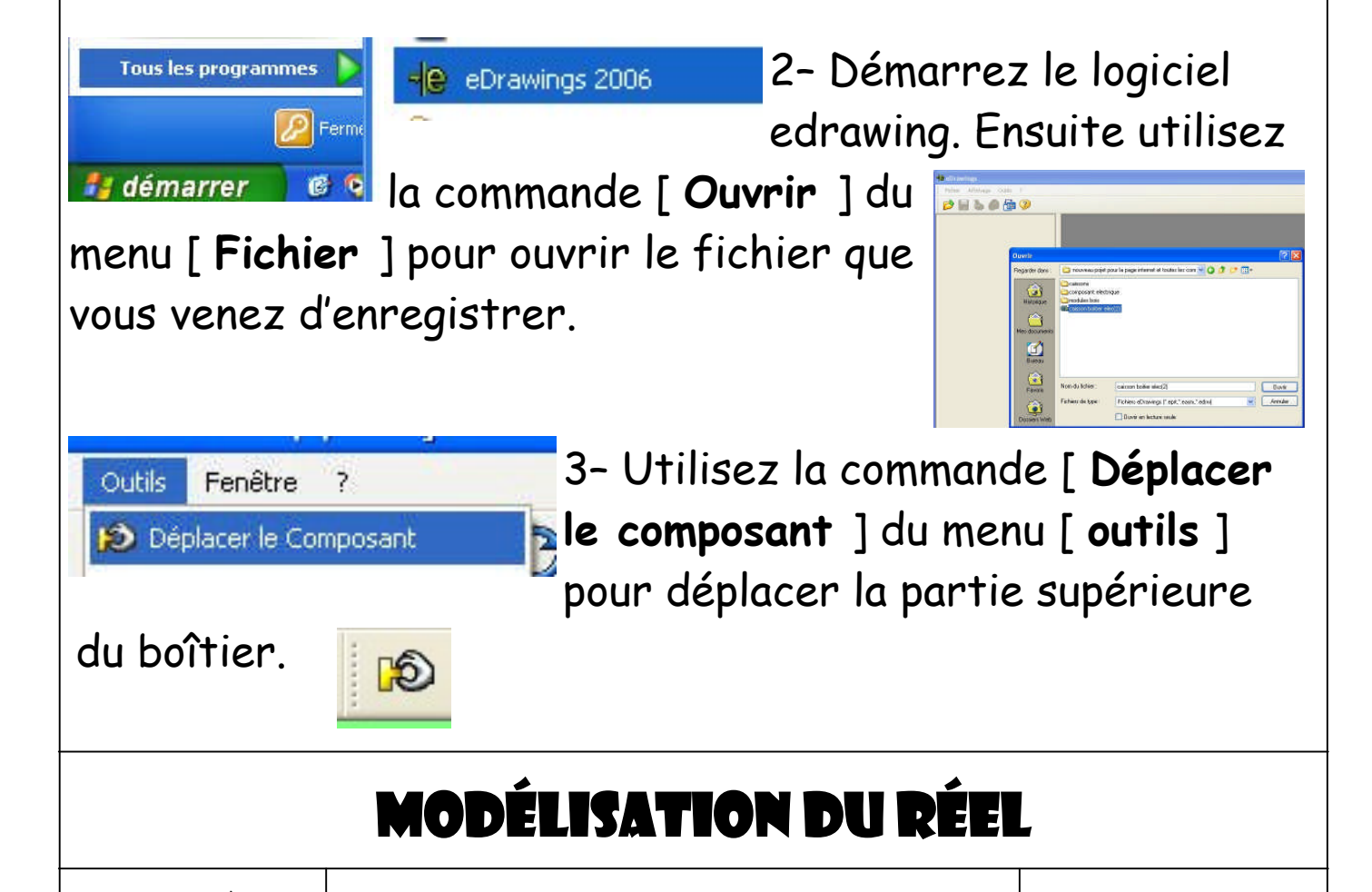

M. OLIGER - CLG VICTOR HUGO - COLMAR

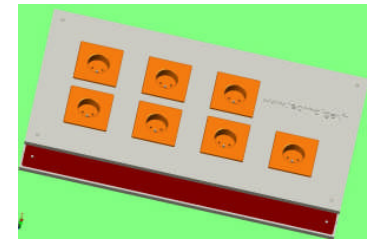

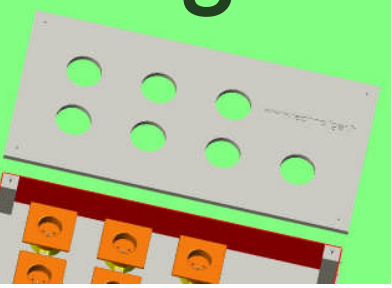

4- Vous allez devoir reprendre toutes les dimensions qui seront importantes pour réaliser cette pièce avec le logiciel Solidworks. Complétez la feuille exercice n°01 avec les mesures que vous ferez dans edrawing en utilisant l'outil [**me-**

surer ].

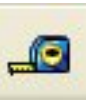

Faites toutes les mesures qui seront nécessaires pour compléter la feuille exercice n°01.

Lorsque toutes les mesures sont faites, quittez le logiciel edrawing.

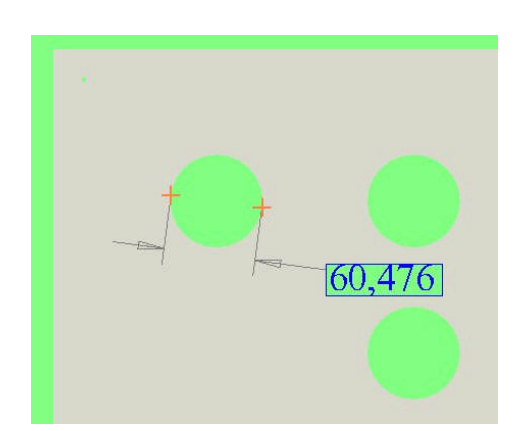

5- Démarrez le logiciel Solidworks en suivant la suite cidessous.

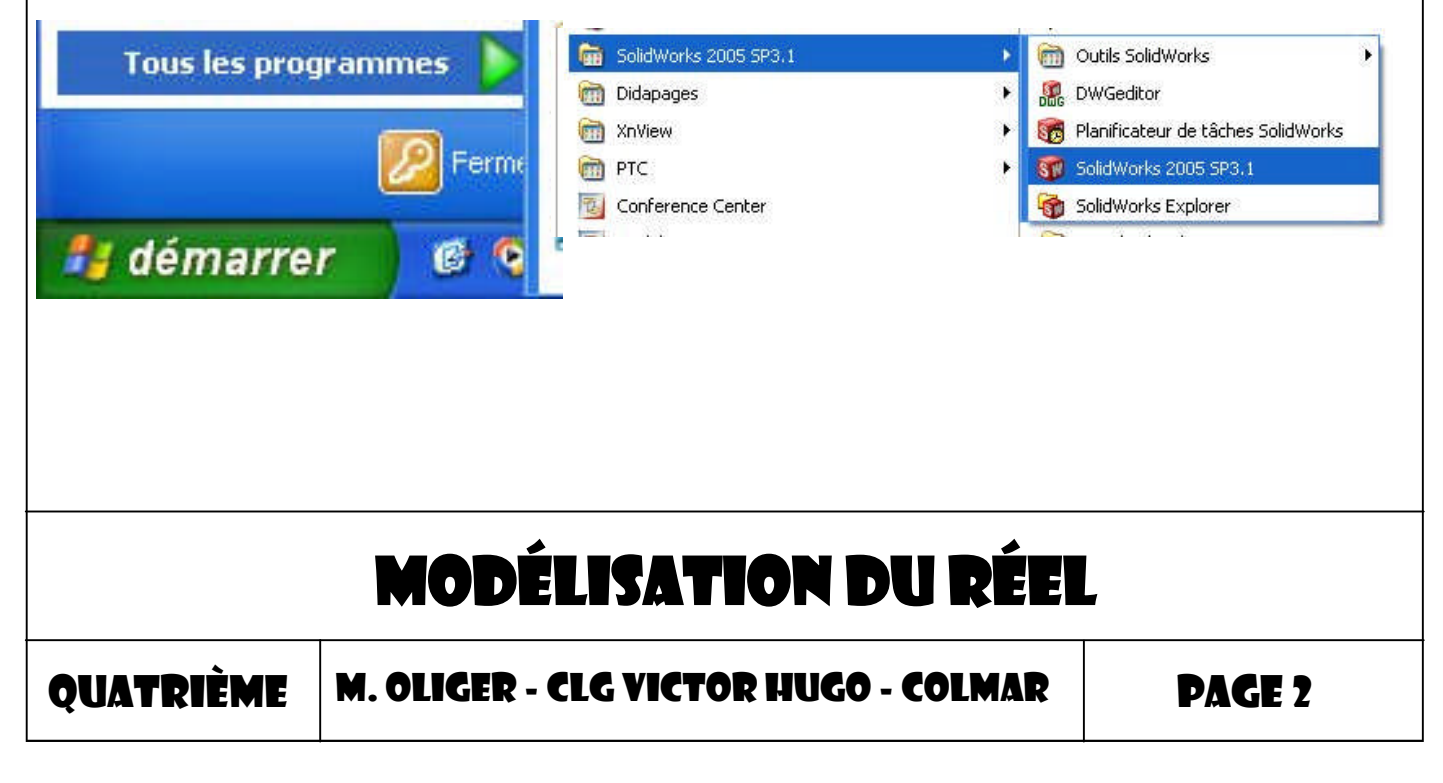

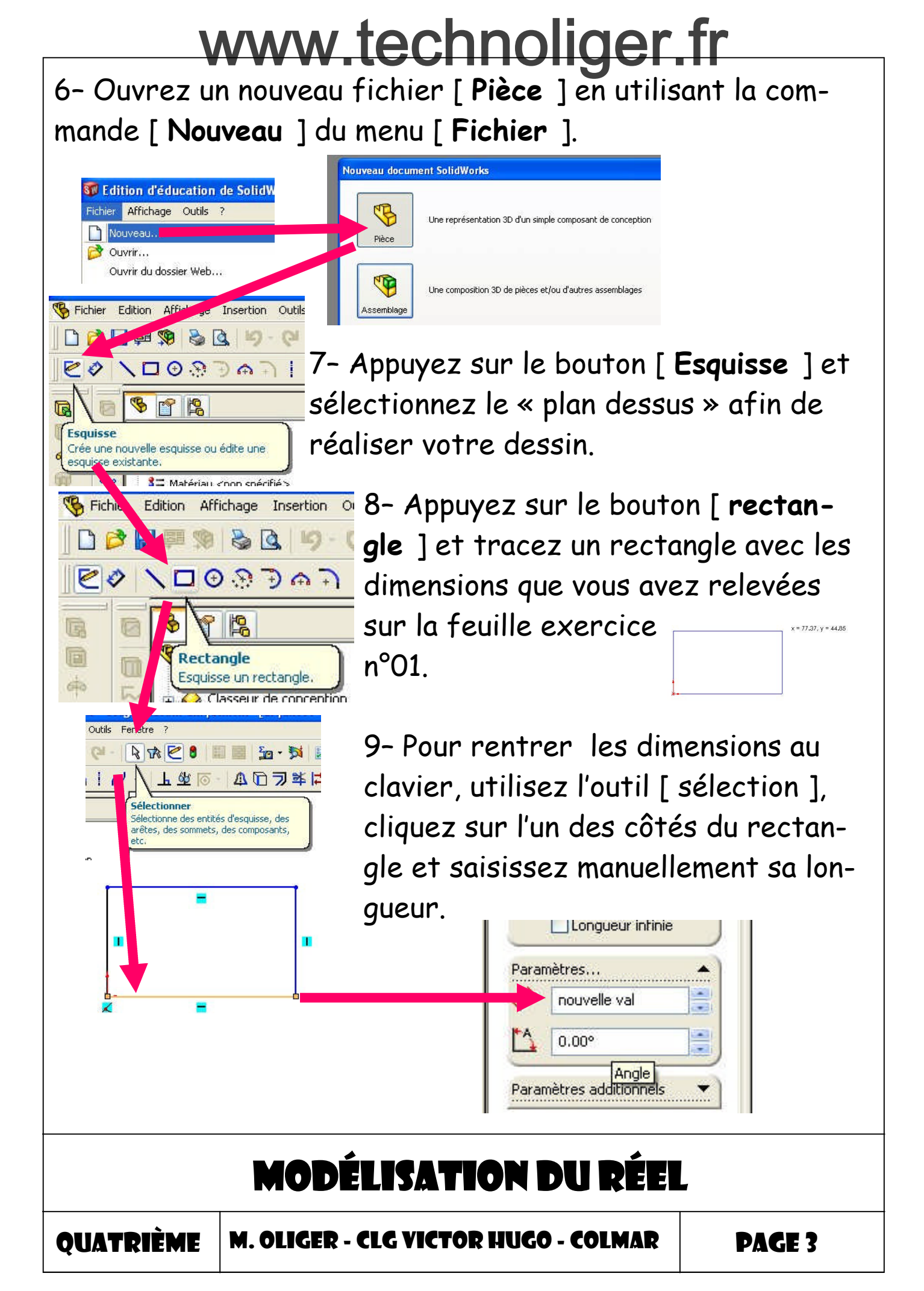

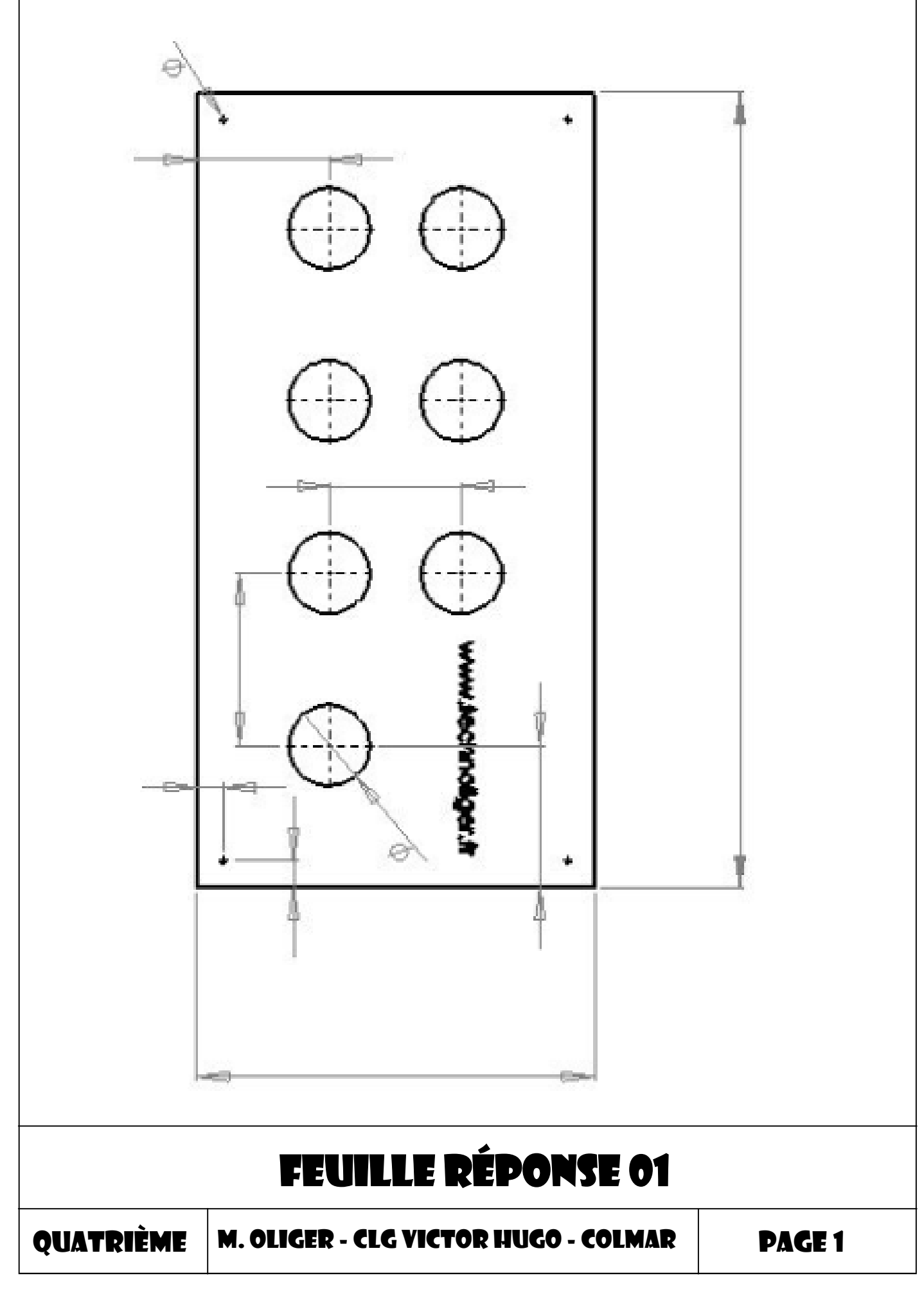

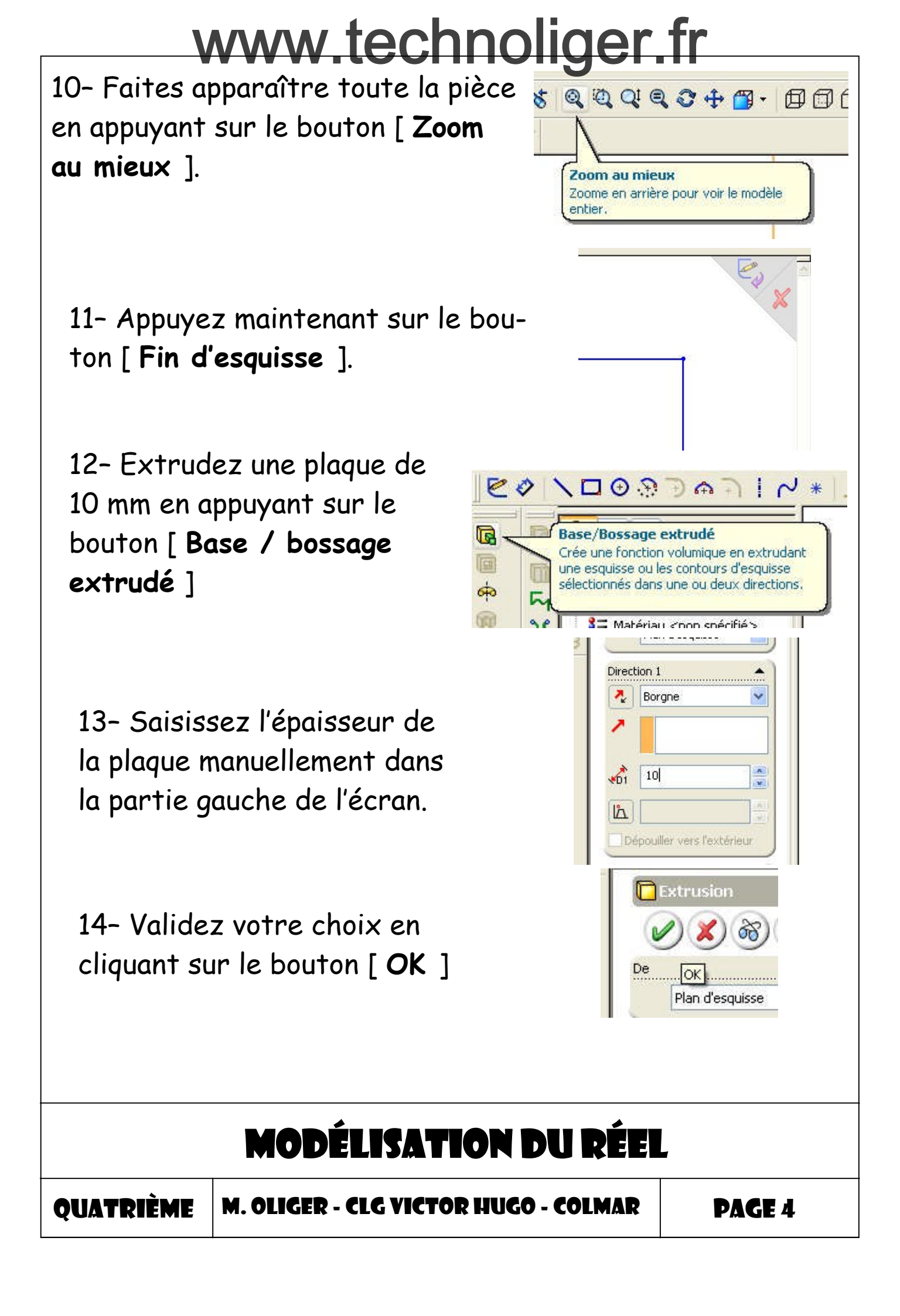

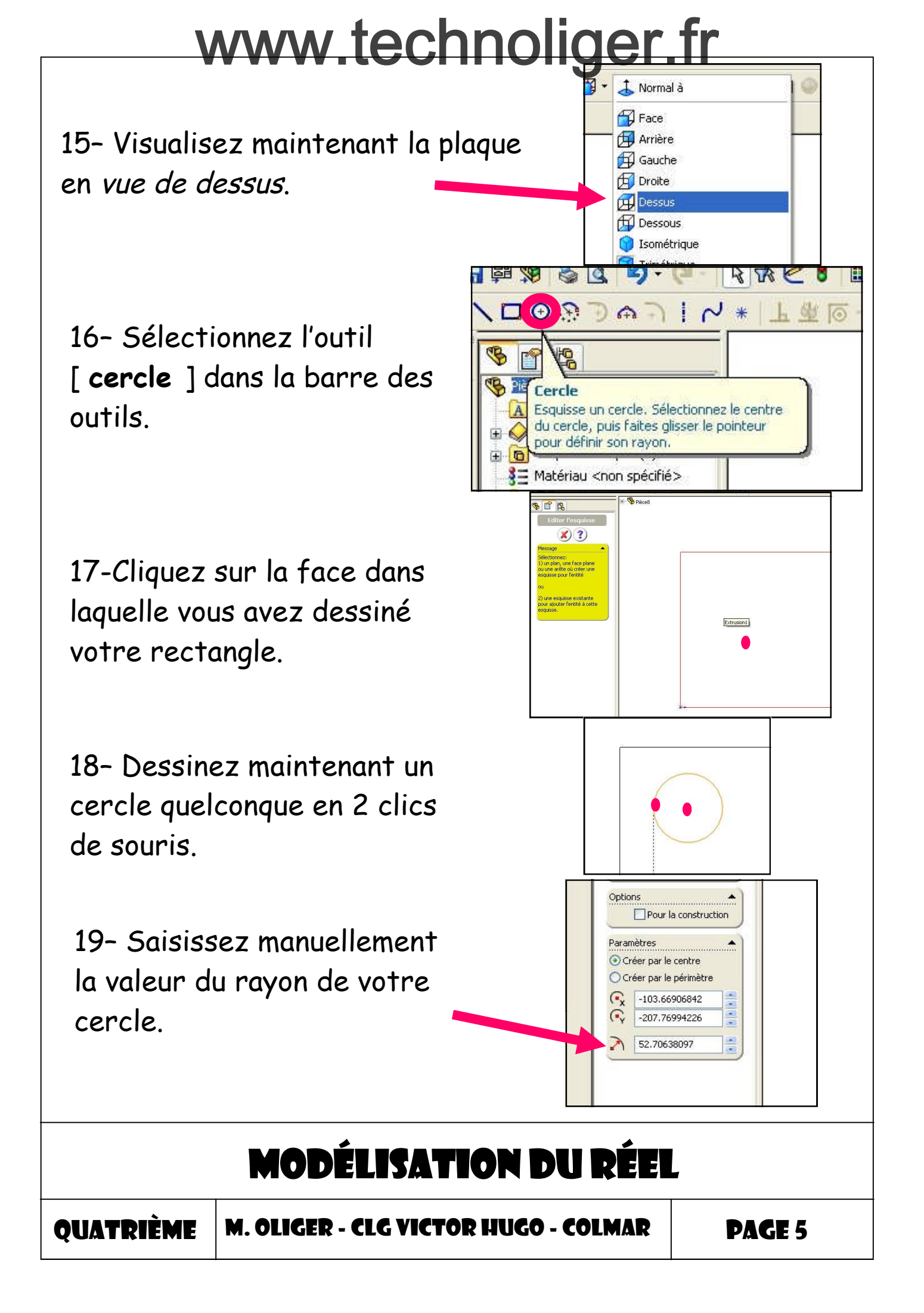

20- Cliquez sur le bouton [ Cotation intelligente ]

21- Cliquez maintenant sur votre cercle et sur l'extrémité gauche ( verticale ) de votre rectangle. Cliquez maintenant là où devra se trouver la côte.

22- Dans la fenêtre qui s'ouvre saisissez la distance que vous avez mesurée dans edrawing.

23- Faites la même manipulation avec la distance verticale qui sépare le cercle et le bord supérieur du rectangle ( bord horizontal ).

24- Sélectionnez vos cotes et supprimez-les.

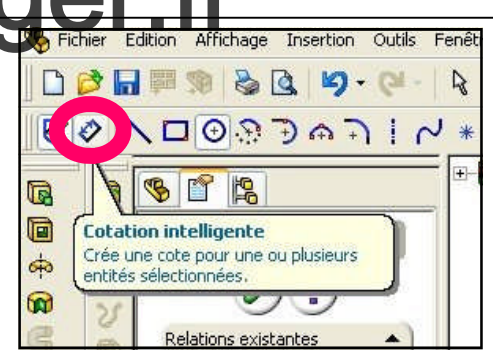

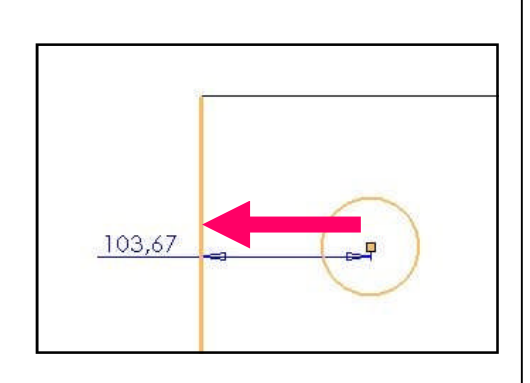

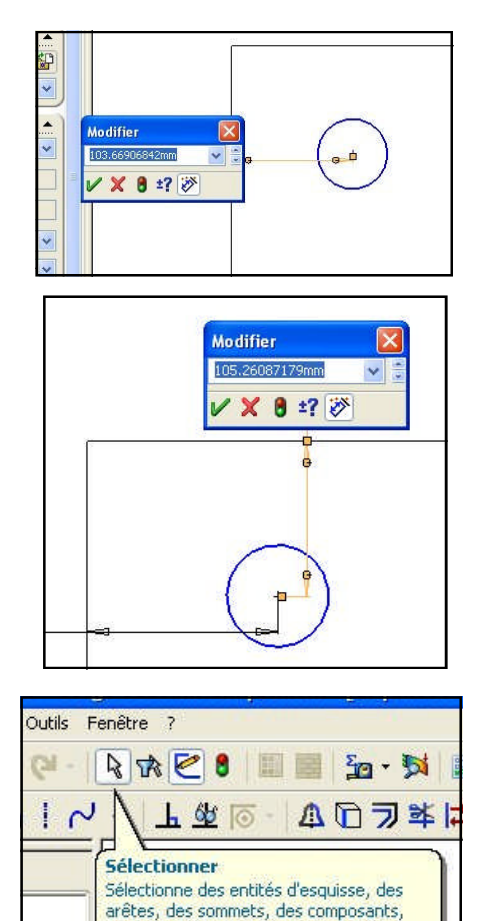

#### MODÉLISATION DU RÉEL

QUATRIÈME

M. OLIGER - CLG VICTOR HUGO - COLMAR

PAGE 6

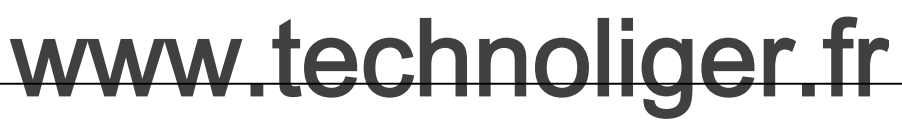

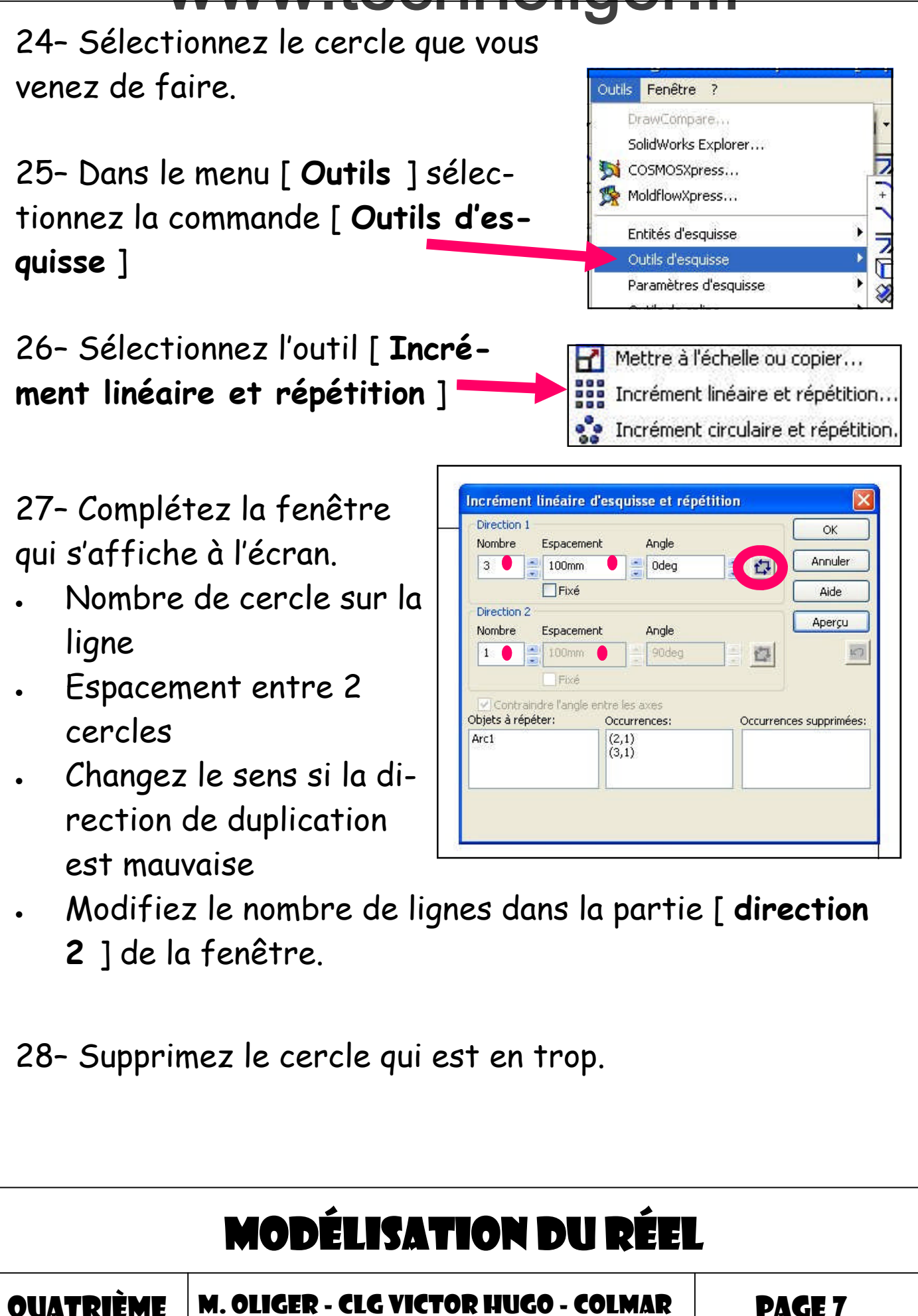

| ******                                                                                                    | •                                                                                                    |                                                                                                    |               |  |  |  |
|----------------------------------------------------------------------------------------------------|----------------------------------------------------------------------------------------------------|----------------------------------------------------------------------------------------------------|---------------|--|--|--|
| Incrément linéai<br>Direction 1<br>Nombre Espac<br>4 100r<br>Fib<br>Direction 2<br>Nombre Espac<br>2 100r<br>Fib<br>On Contraindre l'ar<br>Objets à répéter:<br>Arc1 | ire d'esqui<br>cement<br>ixé<br>cement<br>ixé<br>ngle entre les<br>Occur<br>(2,1)<br>(3,1)<br>(4,1)<br>(1,2) | sse et répétition                                                                                                    |               |  |  |  |
|                                                                                                    |                                                                                                    | •<br>                                                                                                    | lustration 01 |  |  |  |
|                                                                                                    |                                                                                                    | · · · ·   · · · ·   · · · ·   · · · ·   · · · ·   · · · ·   · · · ·   · · · ·   · · · ·   · · · ·   · · · ·   · · · ·   · · · ·   · · · ·   · · · ·   · · · ·   · · · · | sultat final  |  |  |  |
| 29- Validez votre esquisse en cliquant<br>sur le bouton [ Quitter l'esquisse ]                                                                                       |                                                                                                    |                                                                                                    |               |  |  |  |
| MODÉLISATION DU RÉEL                                                                                                    |                                                                                                    |                                                                                                    |               |  |  |  |
| QUATRIÈ                                                                                                    | ME                                                                                                    | M. OLIGER - CLG VICTOR HUGO - COLMAR                                                                                                    | PAGE 8        |  |  |  |

**X**?

30- Réalisez maintenant les perçages sur la plaque. Commencez par cliquer sur le bouton [ Enlèv. de matière extrudé ]

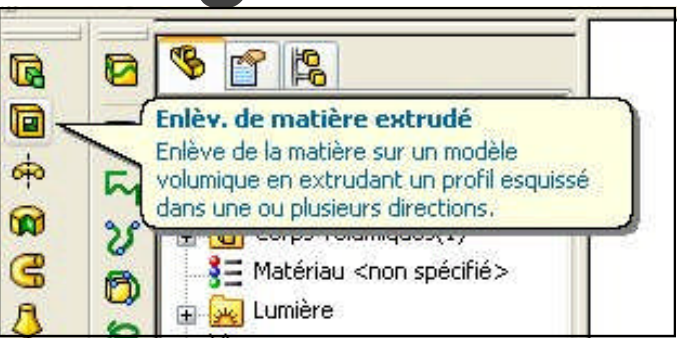

31- Cliquez sur la face de votre plaque ( pour indiquer la surface de référence ).

32- Sélectionnez dans l'arborescence des actions l'esquisse n°02 qui correspond au dessin des perçages qui sont à faire.

33- Dans la partie gauche de l'écran, indiquez le type de perçage que vous souhaitez réaliser:
[ A travers tout ]

34- Validez vos choix en cliquant sur le bouton [ **OK** ]

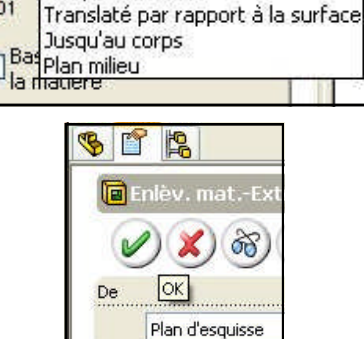

Jusqu'à la prochaine surface Jusqu'à un sommet

#### MODÉLISATION DU RÉEL

QUATRIÈME

M. OLIGER - CLG VICTOR HUGO - COLMAR

PAGE 9

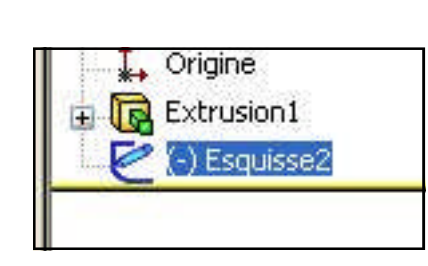

Direction 1

Borgne Borgne

A travers tout

Jusqu'à la surface

Ą,

¥D1

35- Faites pivoter votre pièce pour observer les perçages que vous venez de faire.

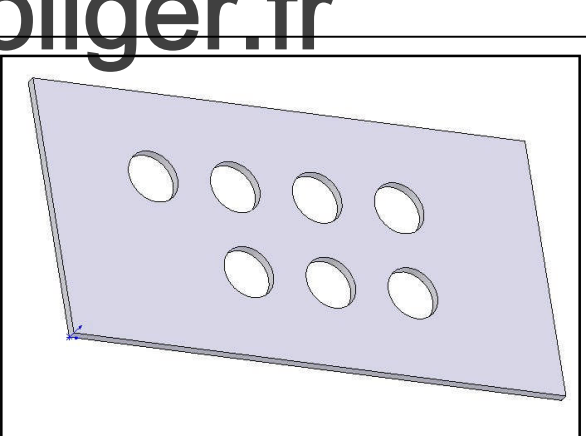

<u>Activité:</u> Pourriez-vous faire le nécessaire pour réaliser les 4 perçages d'angle qui seront utilisés pour fixer la plaque ?

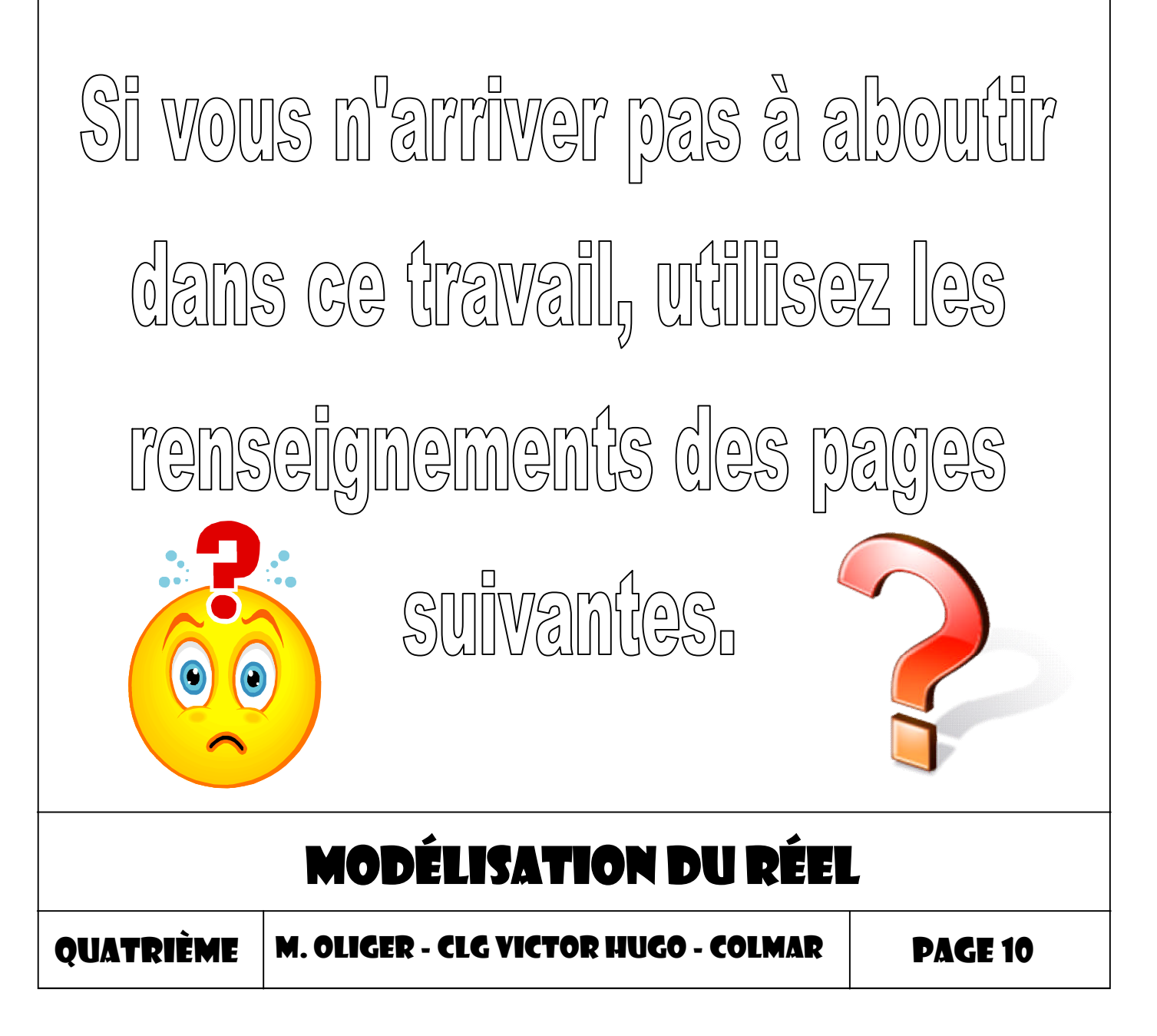

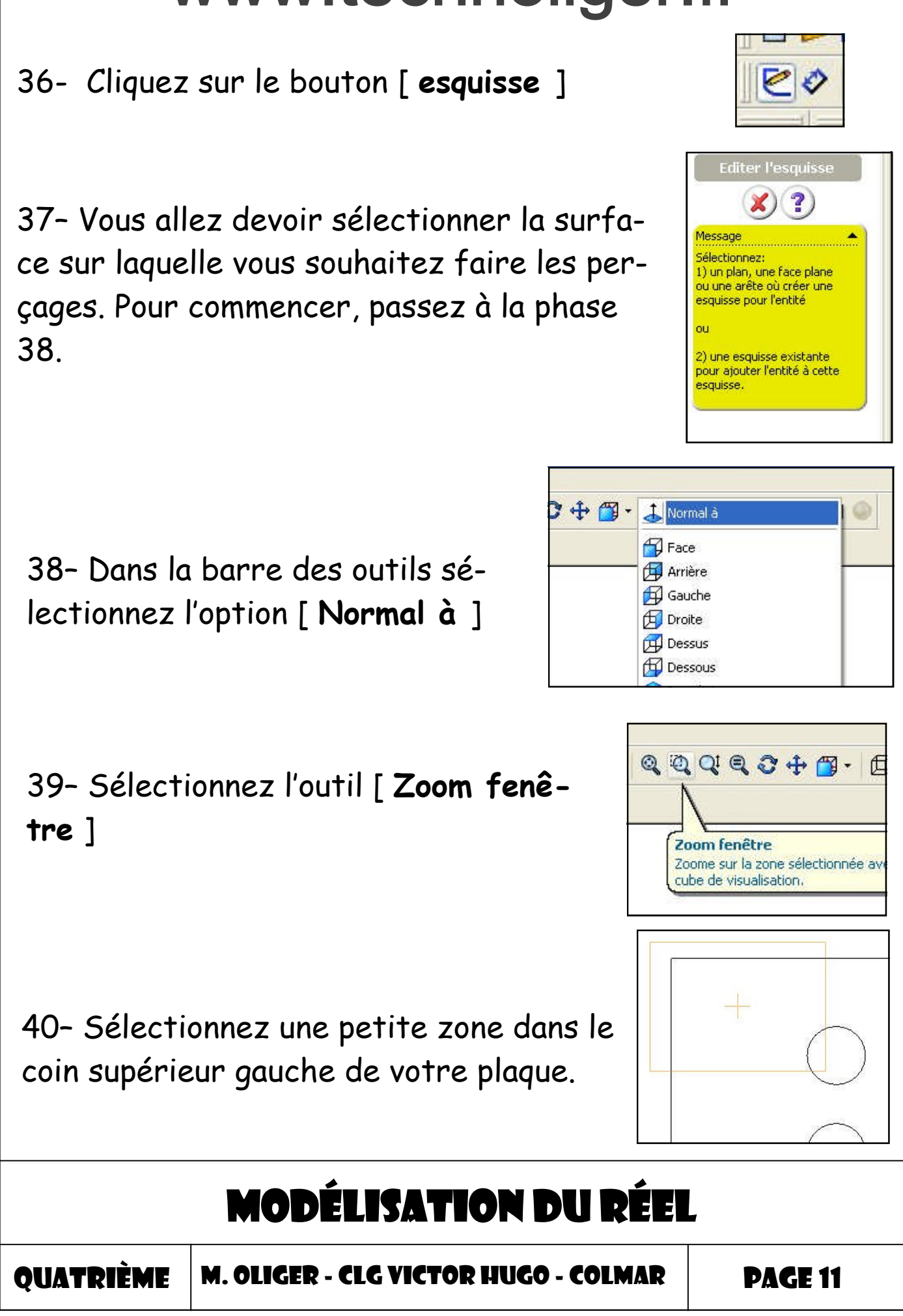

41- Sélectionnez l'outil [ **Cercle** ] dans la barre des outils

42- Dessinez un cercle dans le coin supérieur gauche de votre plaque.

43- Pour positionner votre cercle correctement, sélectionnez l'outil [ **cotation intelligente** ].

44- Dans un déplacement horizontal, sélectionnez le bord vertical gauche et votre cercle. Dans la fenêtre qui apparaît saisissez la distance que vous avez noté dans la feuille réponse 01.

45- A gauche de votre écran saisissez le rayon du cercle que vous souhaitez créer.

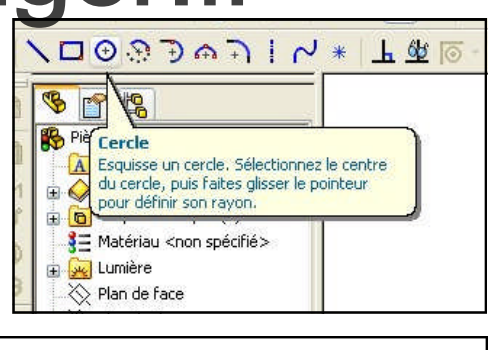

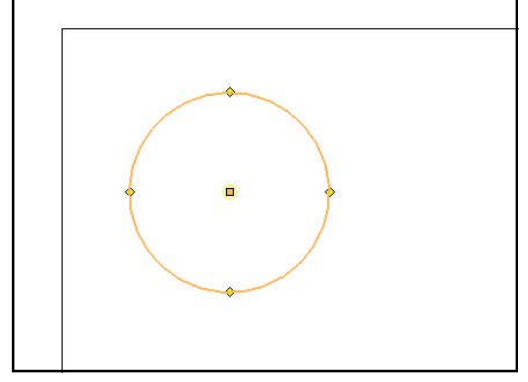

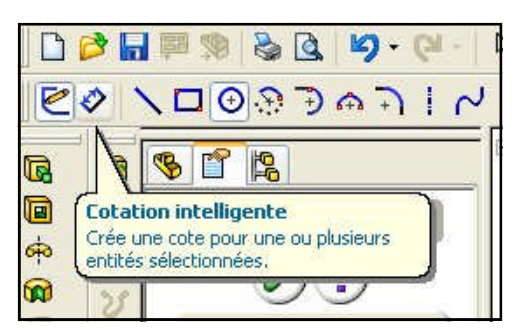

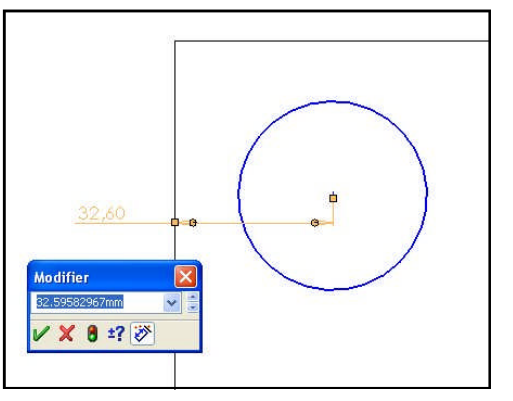

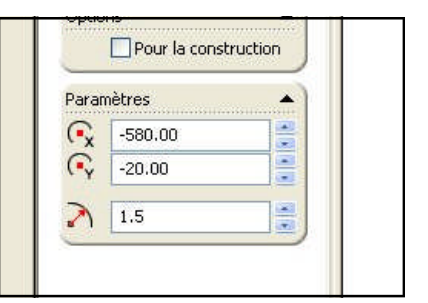

#### MODÉLISATION DU RÉEL

QUATRIÈME

M. OLIGER - CLG VICTOR HUGO - COLMAR

PAGE 12

N 57 P 8 1 1 1 50 - 15 1 1 2 2

20 0.

§ 😭 😫

○第丁 \* 2 · 1 · 6 · 6 · 0 □

46- Suivez la même procédure pour positionner votre cercle à la bonne distance du bord horizontal supérieur de votre plaque.

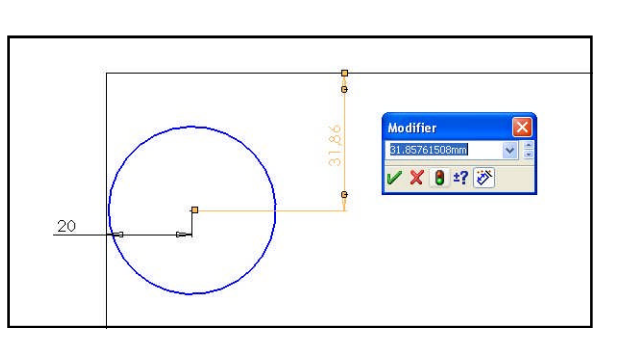

Q Q Q Q Q + A · AAA B · A A A · A A A · A A A · A A A · A A A · A A A · A A · A A · A A · A ·

47- Suivez la même démarche pour réaliser les 3 autres cercles et validez votre esquisse

48- Sélectionnez l'outil [ enlèv de matière extrudé ]

49- Sélectionnez la surface sur laquelle vous avez fait l'esquisse des perçages.

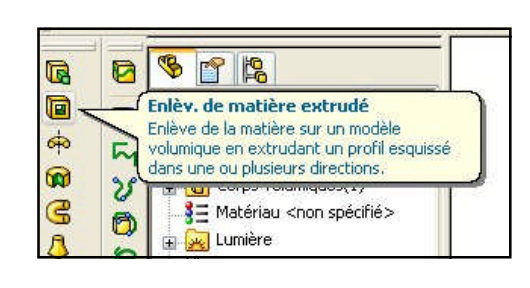

| Extrusion                                                                                                    |    |            |            |
|----------------------------------------------------------------------------------------------------|----|------------|------------|
| Message<br>Sélectionnez:<br>1) un plan, une face plane<br>ou une arête où esquisser la<br>coupe transversale de la<br>eretro |    |            |            |
| oucour<br>ou<br>2) une esquisse existante à<br>utiliser pour la fonction.                                                    |    | +          | +          |
|                                                                                                    |    | Extrusion1 | (+)        |
|                                                                                                    |    |            | $\bigcirc$ |
|                                                                                                    | *- |            |            |

#### **MODÉLISATION DU RÉEL**

QUATRIÈME

M. OLIGER - CLG VICTOR HUGO - COLMAR

**PAGE 13** 

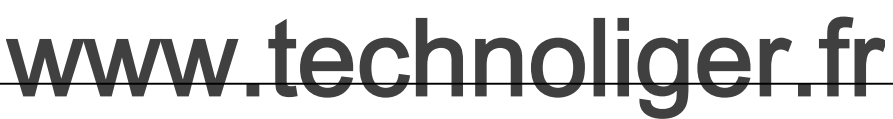

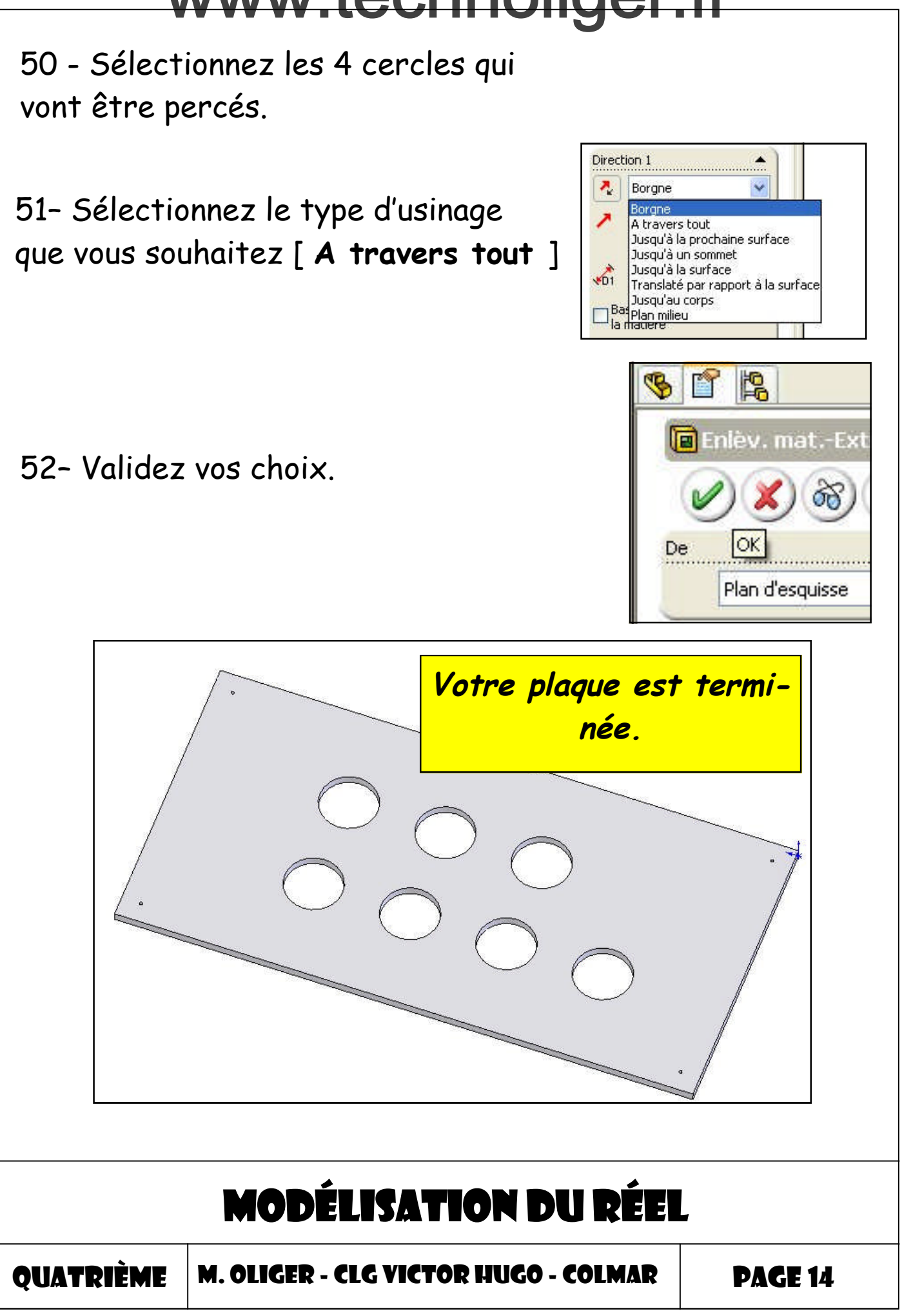